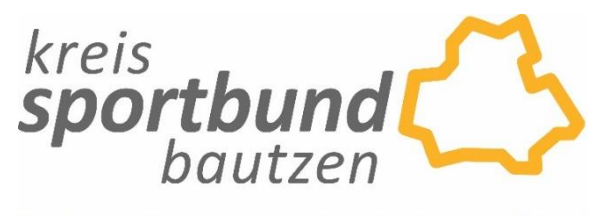

"AKTIV - VERBINDEND - DYNAMISCH - VIELFÄLTIG"

## Informationen zum neuen Bildungsportal des Kreissportbund Bautzen

Ab sofort ist der Kreissportbund Bautzen im Bildungsportal des Landessportbundes und der Kreisund Stadtsportbünde sowie einiger Fachverbände integriert. Das Portal ist zu finden unter:

### https://bildungsportal.sport-fuer-sachsen.de/

Über diese Plattform werden ab sofort alle Aus- und Fortbildungslehrgänge und Seminare des Kreissportbundes zur Buchung angeboten.

### Eine Buchung per Anmeldeformular bzw. per E-Mail entfällt ab sofort!

Jeder Nutzer muss sich dafür einmalig im Bildungsportal registrieren, wobei eine E-Mailadresse zwingend anzugeben ist.

Mit einem registrierten Zugang kann der Nutzer danach:

- a) alle Bildungsangebote des Kreissportbundes, aber auch aller anderen im Bildungsportal vorhandenen Träger (LSB, KSB's, Fachverbände) online buchen
- b) alle Informationen zum Seminar/Lehrgang jederzeit abrufen
- c) hinterlegte Dokumente und Lehrgangsmaterialien abrufen und herunterladen
- d) nach Seminar-/Lehrgangsende jederzeit seine Teilnahmebescheinigung/Zertifikat ansehen und herunterladen
- e) seine Buchungshistorie anzeigen
- f) und selbst Qualifikationen (Lizenzen, Ehrenkodex etc.) hochladen.

Sollte ein Verein bzw. eine Person Anmeldungen für mehrere Mitglieder des Vereins durchführen wollen, ist dies ebenso möglich. Dafür muss der Nutzer unter "meine Daten → Unteraccounts" für jede Person einen eigenen Unteraccount anlegen und kann dann für diese Mitglieder Seminare buchen. In diesem Fall erhält der Hauptnutzer alle Anmeldebestätigungen und Informationen zu den Lehrgängen und muss diese an die entsprechenden Teilnehmer weiterleiten.

Eine Schritt-für Schritt-Anleitung findet ihr unten stehend.

Kontakt für Rückfragen und Informationen: Harald Skopi 03591-2706318 <u>h.skopi@sportbund-bautzen.de</u>

## Schritt-für-Schritt-Anleitung zr Nutzung des Bildungsportals

1. auf die Startseite des Bildungsportals gehen https://bildungsportal.sport-fuer-sachsen.de/

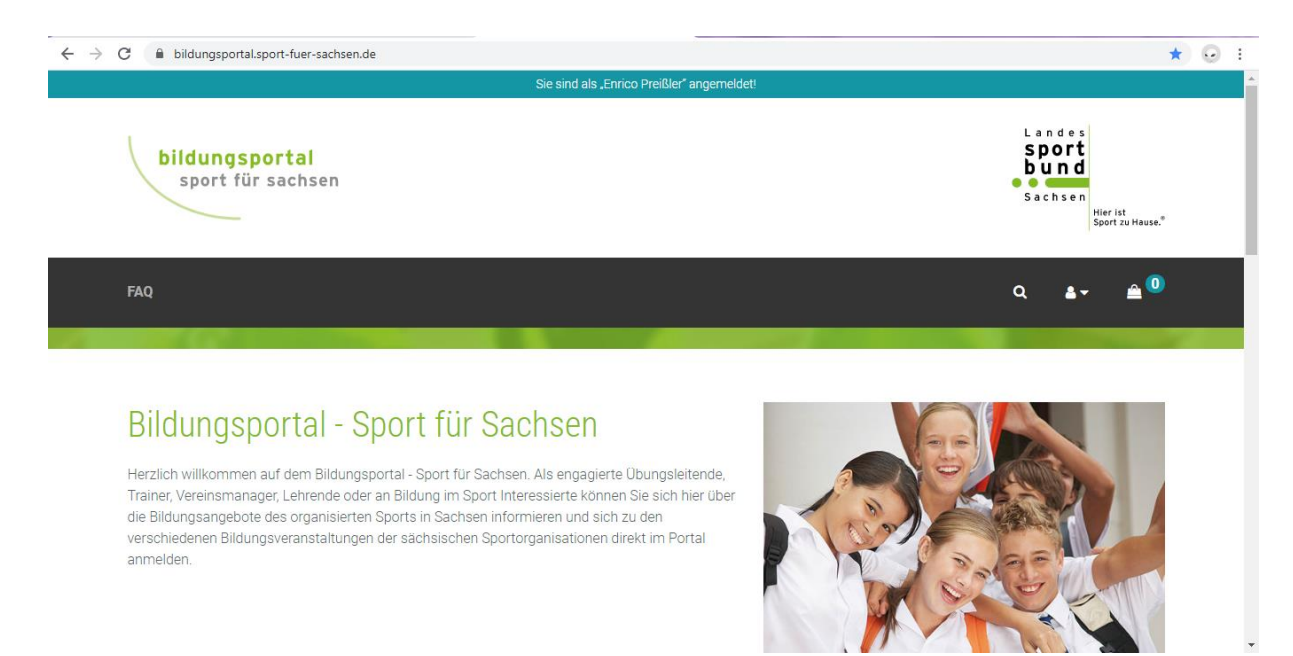

2. Als Veranstalter den "Kreissportbund Bautzen" wählen

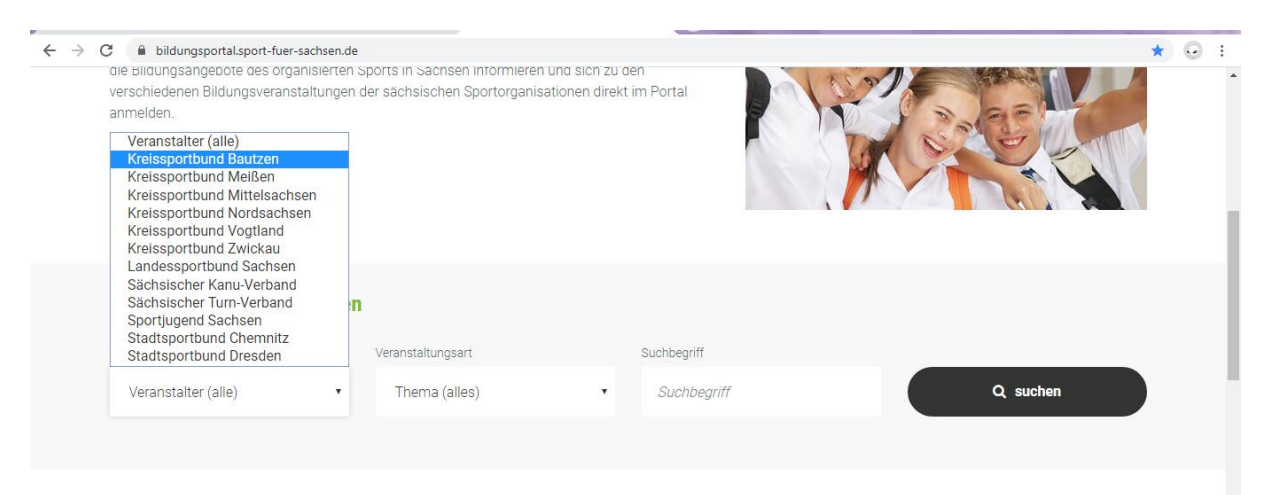

3. Veranstaltungsart wählen (Grundlehrgang, Schulung, ÜL-C, ...)

| sport für sachsen                                                     |                                                                                              |                                                                                   | S a c h s e n<br>Hier ist<br>Sport zu Hause." |
|-----------------------------------------------------------------------|----------------------------------------------------------------------------------------------|-----------------------------------------------------------------------------------|-----------------------------------------------|
| FAQ                                                                   |                                                                                              |                                                                                   | q ≛+ ≜ <sup>0</sup>                           |
| Veranstalter                                                          | Veranstaltungsart                                                                            | Suchbegriff                                                                       |                                               |
| Kreissportbund Bautzen                                                | <ul> <li>Thema (alles)</li> <li>Thema (alles)</li> <li>Grundlehrgang</li> </ul>              | ▼ Suchbegriff                                                                     | Q suchen                                      |
| Herzlich willkommen im Bildungspc<br>zum Vereinsmanagement oder in di | Schulung<br>Vereinsmanager C<br>Übungsleiter C<br>er Sportpraxis – hier findet ihr die passe | psleiteraus- und Fortbildung, Schulungen<br>Inden Bildungsangebote in eurer Nähe. | kreis<br><b>sportbund</b>                     |

4. Nach der Suche erscheinen die ausgewählten Seminare/Lehrgänge in chronologischer Reihenfolge (nicht nach Lehrgangsnummer sortiert)

| eranstalter                                                      | Veranstaltungsart                                                                                       | Suchbegriff                                                            |                                                                                          |
|------------------------------------------------------------------|----------------------------------------------------------------------------------------------------|------------------------------------------------------------------------|------------------------------------------------------------------------------------------|
| Kreissportbund Bautze                                            | n • Grundlehrgang                                                                                       | ▼ Suchbegriff                                                          | Q suchen                                                                                 |
| erzlich willkommen im B<br>ım Vereinsmanagement                  | ildungsportal des Kreissportbund Bautzen e.V.Ob<br>oder in der Sportpraxis – hier findet ihr die passen | Übungsleiteraus- und Fortbildung,<br>nden Bildungsangebote in eurer Nä | is Schulungen kreis <b>sportbund</b>                                                     |
|                                                                  |                                                                                                    |                                                                        | "AKTIV - VERBINDEND - DYNAMISCH - VIELFÄLTIG"                                            |
| GL07-20: Grundlehrgar                                            | ıg                                                                                                    | GL 08-20: Grundlehr                                                    | "AKTIV - VERBINDEND - DYNAMISCH - VIELFÄLTIG"<br>gang                                    |
| GL07-20: Grundlehrgar<br>Veranstalter                            | <b>Ig</b><br>Kreissportbund Bautzen                                                                     | <b>GL 08-20: Grundlehr</b><br>Veranstalter                             | "AKTIV - VERBINDEND - DYNAMISCH - VIELFÄLTIG"<br>"gang<br>Kreissportbund Bautzen         |
| <b>GL07-20: Grundlehrgar</b><br>Veranstalter<br>freie Plätze     | Ig<br>Kreissportbund Bautzen<br>16 ⊘                                                                    | <b>GL 08-20: Grundlehr</b><br>Veranstalter<br>freie Plätze             | "AKTIV - VERBINDEND - DYNAMISCH - VIELFÄLTIG"<br>"gang<br>Kreissportbund Bautzen<br>19 ⊘ |
| GL07-20: Grundlehrgar<br>Veranstalter<br>freie Plätze<br>Termine | Ig<br>Kreissportbund Bautzen<br>10 ⊘<br>17.02.2020, 08:30 Uhr<br>(Seminarraum KSB Bautzen, Bautzen)     | <b>GL 08-20: Grundlehr</b><br>Veranstalter<br>freie Plätze<br>Termine  | gang<br>Kreissportbund Bautzen<br>19 0<br>26.02.2020, 17:00 Uhr<br>(Bischofswerda, )     |

5. Details zu einem Seminar/Lehrgang ansehen und ggf. in den Warenkorb legen

| 6.           | Seinen Warenkor                           | b ansehen                                |                                      |                                                                                                    |
|--------------|-------------------------------------------|------------------------------------------|--------------------------------------|----------------------------------------------------------------------------------------------------|
| $\leftarrow$ | → C                                       | achsen.de/vasuche.html#form-event-search |                                      | ☆ ⊙ :                                                                                               |
|              |                                           | Sie sir                                  | nd als "Enrico Preißler" angemeldet! |                                                                                                    |
|              | <b>bildungsportal</b><br>sport für sachse | en                                       |                                      | Landes<br>sport<br>bund<br>Sachsen<br>Hier (st<br>sport zu Hause,*<br>Sport zu Hause,*<br>Watenkorb |
|              | FAQ                                       |                                          |                                      | a s+ ≙® ✓                                                                                           |
|              |                                           |                                          |                                      |                                                                                                    |
|              | Veranstalter                              | Veranstaltungsart                        | Suchbegriff                          |                                                                                                    |
|              | Kreissportbund Bautzen                    | • Grundlehrgang                          | ▼ Suchbegriff                        | Q suchen                                                                                            |
|              |                                           |                                          |                                      |                                                                                                    |

7. Seinen Warenkorb prüfen. Wenn noch keine Registrierung erfolgt ist, wird man auf die Anmeldeseite verwiesen (ansonsten weiter bei Punkt 10.)

| GL07-20: Grundlehrg | ang                                           | ŵ |
|---------------------|-----------------------------------------------|---|
| Veranstalter        | Kreissportbund Bautzen                        |   |
| Plätze              | 15 @                                          |   |
| Termin              | 17.02.2020, 08:30 Uhr - 20.02.2020, 16:00 Uhr |   |
| Kosten              | 75€/125€                                      |   |
| O Details           |                                               | M |
|                     |                                               | ~ |

8. Auf "Kundenkonto erstellen" klicken

| Anmeldung               | Registrieren                                                                                                    |
|-------------------------|----------------------------------------------------------------------------------------------------|
| E-Mail-Adresse Passwort | Vorteile                                                                                                    |
|                         | > Veranstaltungen online buchen                                                                                 |
|                         | <ul> <li>Buchungshistorie mit bisherigen Veranstaltungen und erworbenen<br/>Qualifikationen einsehen</li> </ul> |
| Passwort vergessen      | > Zertifikate und Seminarmaterialien downloaden                                                                 |
|                         | > Dokumente in das eigene Benutzerprofil hochladen                                                              |
|                         |                                                                                                    |
| Anmelden                | Kundenkonto erstellen                                                                                           |
|                         |                                                                                                    |

9. Alle geforderten Daten eingeben und auf "registrieren" klicken

| FAQ                    |            | Q 🛔 🗕 🗎                                                                           |
|------------------------|------------|-----------------------------------------------------------------------------------|
|                        |            |                                                                                   |
| Registrierung          |            | Schon registriert?                                                                |
| personenbezogene Daten | Titel      | Mit einer Registrierung im Bildungsportal<br>Sachsen haben Sie folgende Vorteile: |
| bitte wählen           | •          | Buchung von Lehrgängen in Aus-und<br>Fortbildung                                  |
| Vorname *              | Nachname * | Qualifikationen hochladen                                                         |

# 10. Buchung überprüfen → im Bemerkungsfeld zusätzliche Infos angeben, z.B. wenn die Rechnungslegung über den Verein erfolgen soll

| $\leftarrow$ $\rightarrow$ C $($ bildungsportal.sport-fuer-sachsen. | de/warenkorb.html?apage=1                                                                             |                                                                                                    | ☆ 😳 🗄 |
|---------------------------------------------------------------------|----------------------------------------------------------------------------------------------------|----------------------------------------------------------------------------------------------------|-------|
|                                                                     | Bestätigung<br>Hier sehen Sie die Übersich<br>überprüfen Sie Ihre Auswal<br>Datenschutzhinweise, bevo | nt der von Ihnen gewählten Veranstaltungen. Bitte<br>hl und bestätigen Sie die AGB's und die<br>or Sie sich verbindlich anmelden. |       |
|                                                                     | GL07-20: Grundlehrgan                                                                                 | g                                                                                                    |       |
|                                                                     | Veranstalter                                                                                          | Kreissportbund Bautzen                                                                                                    |       |
|                                                                     | Art                                                                                                   | verbindliche Buchung ⊘                                                                                                    |       |
|                                                                     | Termin                                                                                                | 17.02.2020, 08:30 Uhr - 20.02.2020, 16:00 Uhr                                                                                     |       |
|                                                                     | Kosten                                                                                                | 75,00 €                                                                                                    |       |
|                                                                     | Bernerkung                                                                                            | h                                                                                                    |       |
|                                                                     | Ich habe die Allgemei<br>diese. *                                                                     | inen Geschäftsbedingungen gelesen und akzeptiere                                                                                  |       |

- 11. AGB's und Datenschutzhinweise (lesen und) akzeptieren und auf "jetzt kostenpflichtig buchen" klicken
- 12. Die Buchungsbestätigung erscheint und wird auch per E-Mail verschickt

| ← → C | sen.de/warenkorb.html?apage=1                                                                         |   |                    | $\Theta$ |
|-------|----------------------------------------------------------------------------------------------------|---|--------------------|----------|
| FAQ   |                                                                                                    | ۹ | <br>≜ <sup>1</sup> |          |
|       |                                                                                                    |   |                    |          |
|       | Vielen Dank!                                                                                          |   |                    |          |
|       | Ihre Buchung wurde in unser Fortbildungsmanagement eingetragen.                                       |   |                    |          |
|       | Im Bereich <b>"Meine Anmeldungen"</b> können Sie Ihre aktuellen und bisherigen<br>Buchungen einsehen. |   |                    |          |
|       | Veranstaltungen                                                                                       |   |                    |          |
|       |                                                                                                    |   |                    |          |

Vom Landessportbund Sachsen e.V. und vom Kreissportbund Bautzen e.V. wird empfohlen, dass sich jeder Teilnehmer selber über eine eigene Registrierung zu seinen gewählten Bildungsangeboten anmeldet. Nur so kann sichergestellt werden, dass alle relevanten Informationen und Aktualisierungen zu den gebuchten Bildungsmaßnahmen auch wirklich den angemeldeten Teilnehmer erreichen.

# Wenn mehrere Teilnehmer von einer Person angemeldet werden sollen:

- 1. Sich selbst im Bildungsportal registrieren und anmelden
- 2. Unter "Meine Daten" den Punkt "Meine Unteraccounts" anklicken

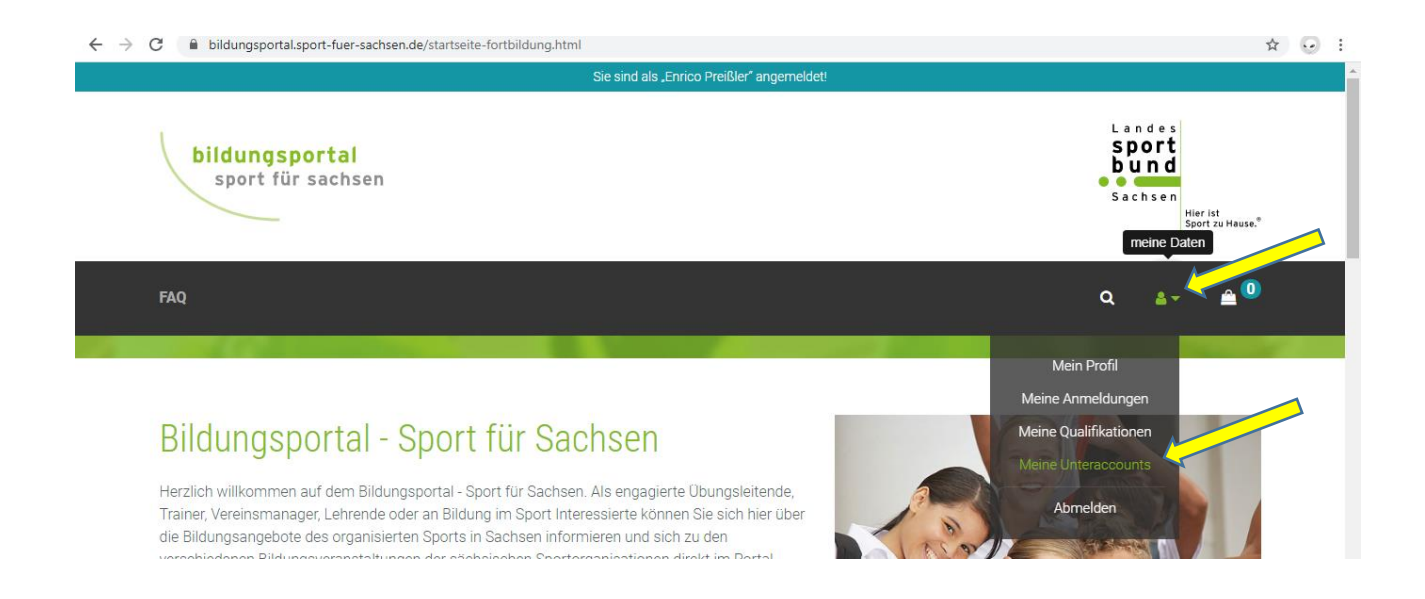

### 3. Auf "neuen Unteraccount anlegen" klicken

| ← → C ( a bildungsportal.sport-fuer-sachsen.de/meine-unteraccounts.html                                                                                                    | \$                                                        | <b>⊙</b> : |
|----------------------------------------------------------------------------------------------------|-----------------------------------------------------------|------------|
|                                                                                                    |                                                           | Î Î Î      |
|                                                                                                    |                                                           |            |
| Verwaltete Accounts Ein Unteraccount ist eine weitere Per<br>dem angemeldeten Hauptaccount<br>zugeordnet und durch diesen verwal                                                                                                    | rson, die<br>Itet wird.                                   |            |
| Enrico Preißler Durch die entsprechende Auswahl de Accounts, können Lehrgänge gebuck                                                                                                    | es<br>ht und                                              | _          |
| Hauptaccount über die E-Mail-Adresse des Hauptac<br>versendet.                                                                                                    | werden<br>ccounts                                         |            |
| Der Hauptaccount ist für die Anmeld<br>Verwaltung der Daten/Angaben in de<br>Unteraccounts sowie der daraus folg<br>Kommunikation (Einladung, Rechnur<br>Zertifikate etc.) für die Veranstaltung<br>verantwortlich. Mit der verbindlichen<br>Anmeldung erkennt der Teilnehmend<br>I <sup>3</sup> Allgemeinen Geschäftsbedingung | lung und<br>en<br>ng,<br>jen<br>jen<br>de die<br>ngen und |            |
| neuen Unteracount anlegen Veranstalters an.                                                                                                    | igen                                                      |            |

4. Alle erforderlichen Daten eingeben und auf "Anlegen" klicken.

#### 5. Den Unteraccount auswählen

| Verwaltete Accounts             | 5                         |             | Ein Unteraccount ist eine weitere Person, die<br>dem angemeldeten Hauptaccount                                                                                                    |
|---------------------------------|---------------------------|-------------|----------------------------------------------------------------------------------------------------|
| Enrico Preißler<br>Hauptaccount |                           |             | Zugeordnet und durch diesen verwahlet wind.<br>Durch die entsprechende Auswahl des<br>Accounts, können Lehrgänge gebucht und<br>storniert werden. Alle Informationen werden<br>über die E-Mail-Adresse des Hauptaccounts<br>versendet. |
| Muster Mann<br>Unteraccount     | keine aktiven Anmeldungen | ŵ           | Der Hauptaccount ist für die Anmeldung und<br>Verwaltung der Daten/Angaben in den<br>Unteraccounts sowie der daraus folgenden<br>Kompunikation (Einladung, Rechnung,                                                                   |
| • Bearbeiten                    |                           | O Auswählen | verantwortlich. Mit der verbindlichen<br>Anmeldung erkennt der Teilnehmende die<br>Allgemeinen Geschäftsbedingungen und<br>die Datenschutzerklärung des jeweiligen<br>Veranstalters an.                                                |
|                                 | neuen Unteracount anlegen |             |                                                                                                    |

6. Die Buchung wie gewohnt vornehmen. Damit wird die Buchung für die im Unteraccount gemeldete Person vollzogen.

In der Statusleiste am oberen Bildrand ist ersichtlich, wer gerade bzw. mit welchen Unteraccount man gerade angemeldet ist.

| ← → C                           | er-sachsen.de/warenkorb.html?apage=1                                                                                                    | ☆) 😔 🗄                                                             |
|---------------------------------|----------------------------------------------------------------------------------------------------|--------------------------------------------------------------------|
|                                 | Sie sind als "Muster Mann" angemeldet!                                                                                                    |                                                                    |
| bildungsporta<br>sport für sach | l<br>Isen                                                                                                    | Landes<br>Sport<br>bund<br>Sachsen<br>Hier ist<br>Sport zu Hause." |
| FAQ                             |                                                                                                    | q ≗+ ≜ <sup>1</sup>                                                |
|                                 |                                                                                                    |                                                                    |
|                                 | Bestätigung                                                                                                    |                                                                    |
|                                 | Hier sehen Sie die Übersicht der von Ihnen gewählten Veranstaltungen. Bitte<br>überprüfen Sie Ihre Auswahl und bestätigen Sie die AGB's und die<br>Datenschutzhinweise, bevor Sie sich verbindlich anmelden. |                                                                    |